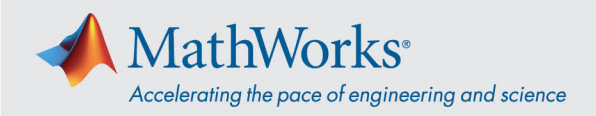

# ReadyTech への接続

#### ReadyTech ポータルサイトにログインした後に、仮想マシンに接続します。

## ReadyTech ポータルサイトにログイン

1. MathWorks から提供されたリンクを使用するか、以下の URL をコピーしてブラウザーに貼り付けます。 (*https://axis.readytech.com/#/seat-login*)

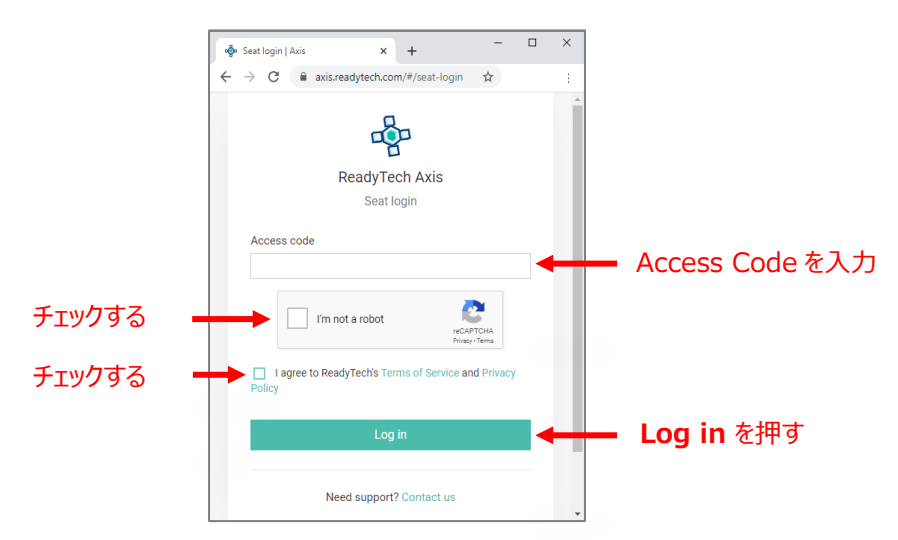

MathWorks から提供される固有の Access Code を入力し、必要なボックスをチェック後、Log in をクリックします。

## 仮想マシンに接続

ログインすると、ブラウザーまたは RDP を使用して仮想マシンに接続することができます。

### オプション 1: ブラウザーベースの接続

1. Connect to lab をクリックすると、仮想マシンへの接続を示す新しいタブが開きます。

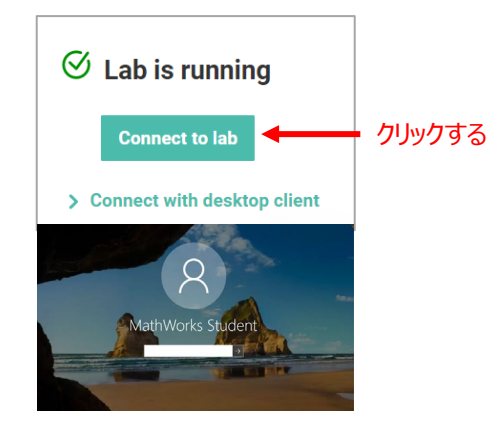

2. パスワードを入力します。

mathworks.com

© 2021 The MathWorks, Inc. MATLAB and Simulink are registered trademarks of The MathWorks, Inc. See mathworks.com/trademarks for a list of additional trademarks. Other product or brand names may be trademarks or registered trademarks of their respective holders.

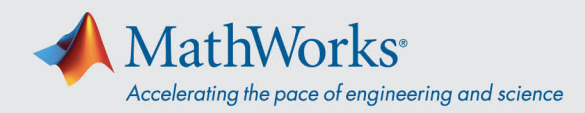

## オプション 2: リモートデスクトップ接続 (RDP)

注: RDP に接続するには、会社の VPN 接続の切断が必要な場合があります。

1. ReadyTech ポータルで、Connect with desktop client をクリックすると、詳細情報が表示されます。

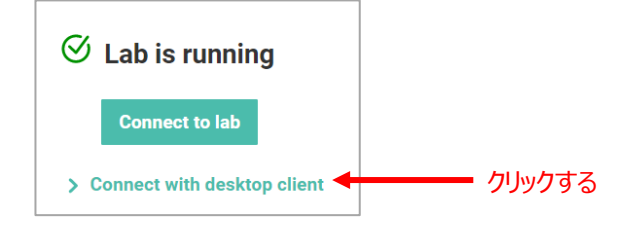

2. *Remote Address* をコピーします。

| Lab is running                                                                                                    |                                                                                                    |
|----------------------------------------------------------------------------------------------------|----------------------------------------------------------------------------------------------------|
| Connect to lab                                                                                                    |                                                                                                    |
| Connect with desktop client                                                                                                    |                                                                                                    |
|                                                                                                    |                                                                                                    |
| MatchMaker                                                                                                    | Remote Host                                                                                                    |
| MatchMaker<br>Install the <u>desktop client</u> and use the following details:                                                           | <b>Remote Host</b><br>Use the following IP address when using RDP or SSH:                                                              |
| MatchMaker<br>Install the <u>desktop client</u> and use the following details:<br>Server ID                                              | Remote Host<br>Use the following IP address when using RDP or SSH:<br>Remote address                                                   |
| MatchMaker<br>Install the <u>desktop client</u> and use the following details:<br>Server ID<br>XXXX-XXXX-XXXX-XXXX                       | Remote Host<br>Use the following IP address when using RDP or SSH:<br>Remote address<br>XXX XXX XX XX A Remote Address $\bar{c}$       |
| MatchMaker<br>Install the <u>desktop client</u> and use the following details:<br>Server ID<br>XXXX-XXXX-XXXX-XXXX<br>Authorization Code | Remote Host<br>Use the following IP address when using RDP or SSH:<br>Remote address<br>XXX.XXX.XX.XX ← Remote Address を<br>選択してコピーします |

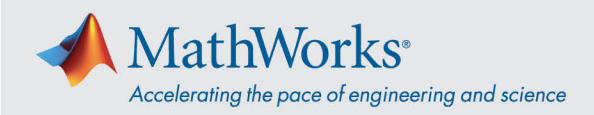

- 3. リモートデスクトップ接続のアプリを起動し(※)、先ほどコピーした Remote address を貼り付けます。
  - ※ アプリが見つからない場合は、System32 フォルダ直下の "mstc.exe" から起動

| Nemote        | Desktop Connection                 | _       |    | $\times$ |                     |
|---------------|------------------------------------|---------|----|----------|---------------------|
| <b>N</b>      | Remote Desktop<br>Connection       |         |    |          |                     |
| Computer:     | XXX.XXX.XXX.XXX                    |         | ]  |          | Remote address を 入力 |
| User name:    | None specified                     |         |    |          |                     |
| You will be a | sked for credentials when you conn | ect.    |    |          |                     |
| Show C        | ptions                             | Connect | He | elp      |                     |

4. More Choices を選択して、Use a different account をクリックし、ユーザー名とパスワードを入力します。

ユーザー名: student

パスワード: MathWorks から提供されたパスワード (matlab)

| Windows Security                                            | ×  |  |  |  |  |  |  |
|-------------------------------------------------------------|----|--|--|--|--|--|--|
| Enter your credentials                                      |    |  |  |  |  |  |  |
| These credentials will be used to connect to 40.121.158.52. |    |  |  |  |  |  |  |
| \student    手順 3                                            |    |  |  |  |  |  |  |
| matlab                                                      |    |  |  |  |  |  |  |
| Domain:                                                     |    |  |  |  |  |  |  |
| Remember me                                                 |    |  |  |  |  |  |  |
| More choices 手順 1                                           |    |  |  |  |  |  |  |
| ****                                                        |    |  |  |  |  |  |  |
| 8 Use a different account 手順 2                              |    |  |  |  |  |  |  |
| OK Cancel                                                   | Ľ, |  |  |  |  |  |  |

#### mathworks.com

© 2021 The MathWorks, Inc. MATLAB and Simulink are registered trademarks of The MathWorks, Inc. See mathworks.com/trademarks for a list of additional trademarks. Other product or brand names may be trademarks or registered trademarks of their respective holders.